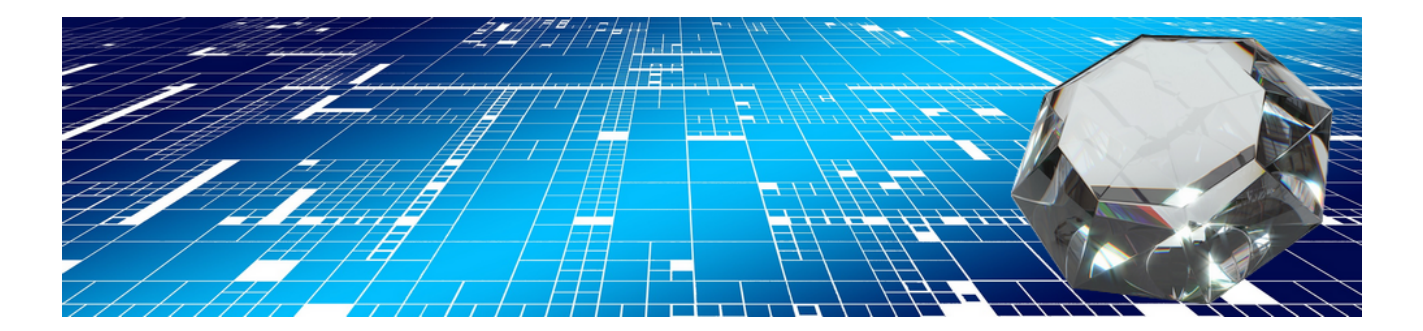

## **DIAMANT-Schnittstelle**

Version 4.42.400

Revision: 442400-16082023-1356

Copyright © 2012-2023 - Moser Software GmbH Alle Rechte vorbehalten.

Zum Inhalt:

Dieses Dokument beschreibt die MOS'aik Schnittstelle zur Diamant-Finanzbuchhaltung. Informationen zum Datenschutz finden Sie unter https://www.moser.de/datenschutzhinweise/.

## Inhaltsverzeichnis

| 1. Einführung               | 1 |
|-----------------------------|---|
| 1.1. Lizenzierung           | 1 |
| 1.2. Steuerarten einrichten | 2 |
| 1.3. Merkmale einrichten    | 3 |
| 2. Datenexport              | 6 |
| •                           |   |

# Kapitel 1. Einführung

Die MOS'aik Schnittstelle zur Diamant Finanzbuchhaltung (siehe www.diamant-software.de [https:// www.diamant-software.de/]) ermöglicht Ihnen die Übergabe Ihrer Buchungen aus dem Nebenbuch. Übergeben werden Personenkonten, Kostenträger, Kostenstellen sowie alle Arten von Ausgangs- und Eingangsrechnungen oder Gutschriften. Auch die Übergabe von Anzahlungs- und Schlussrechnungen ist möglich.

 Über Merkmale können grundlegende Einstellungen zum Verhalten der Schnittstelle festgelegt werden (siehe Abschnitt 1.3, "Merkmale einrichten").

Zur Verwendung ist eine entsprechende Lizenz für das Modul Schnittstelle Finanzbuchhaltung Diamant erforderlich.

Adressen bzw. Personenkonten werden beim Export inklusive der Bankverbindung übergeben.

Die Schnittstelle übergibt außerdem **Steuerschlüssel bzw. Fremdschlüssel** für die entsprechenden MOS'aik Steuerarten. Da Steuerschlüssel in Diamant vom Anwender konfigurierbar sind, müssen diese vor Verwendung

der Schnittstelle bei den entsprechenden Steuerarten in der MOS'aik-Finanzverwaltung Imbedie hinterlegt werden (siehe dazu Abschnitt 1.2, "Steuerarten einrichten").

Für die korrekte Verwendung der Schnittstelle ist außerdem wichtig:

- Sämtliche relevanten Sachkonten müssen sowohl in MOS'aik als auch in Diamant identisch angelegt sein.
- Gemäß einer Diamant-Vorgabe dürfen, mit Ausnahme von Rechnungen mit Steuerschuldumkehr und Anzahlungsrechnungen, innerhalb einer Buchung Automatik-**Aufteilungen** (mit Angabe der Steuerart) und direktes Buchen von Steuerkonten nicht gemischt werden!
- Für die Übergabe von **Personenkonten** muss zur jeweiligen Adresse neben der Personenkontonummer grundsätzlich ein Sammelkonto angegeben werden.
- Für die Übergabe von Ausgangs- und Eingangsrechnungen sowie Gutschriften müssen in Diamant die Belegarten AR, ER, AG und EG vorhanden sein.
- Für die Übergabe von Zahlungen müssen in Diamant die Belegarten DA und KA vorhanden sein.

### 1.1. Lizenzierung

Für die Nutzung der Diamant-Schnittstelle benötigen Sie eine separate Lizenz. Um diese ggf. nachträglich hinzuzufügen, rufen Sie die Menüfunktion = Extras Lizenzierung auf:

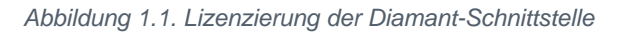

| inzierung                                                                                                    |      |                                                                                       |
|----------------------------------------------------------------------------------------------------|------|---------------------------------------------------------------------------------------|
| Registrierungsdaten                                                                                                    |      | Moduleigenschaften                                                                    |
| Seriennummer<br>Identitätsnummer                                                                                                    |      | Beschreibung<br>Ermöglicht den Datenaustausch mit der Diamant/2<br>Finanzbuchhaltung. |
| izenzierbare Module<br>Mobiler Service Zusatzlizenz für 5 Geräte<br>Schnittstelle Artikelkatalog Bruns Galabau<br>Schnittstelle Buchungen DATEV KNE<br>Schnittstelle Finanzbuchhaltung DATEV KNE<br>Schnittstelle Finanzbuchhaltung DATEV OPOS/FBOP | ^    | Aktivierte Plugins des Moduls                                                         |
| Schrittstelle Finanzbuchhaltung Diaman(/2<br>Schrittstelle Finanzbuchhaltung GDI<br>Schrittstelle Finanzbuchhaltung IBM<br>Schrittstelle Finanzbuchhaltung PROFIB                                                                                   | ~    |                                                                                       |
| Schnittstelle Import TGP Referenzdateien                                                                                                    |      |                                                                                       |
| Schnittstelle Import TGP Referenzdateien  Modulschlüssel PIN  1073807363 Lizenzie                                                                                                    | eren |                                                                                       |

Geben Sie bei Bedarf Ihre Seriennummer und die zugehörige Identitätsnummer ein und wählen Sie im Bereich Lizenzierbare Module den Punkt Schnittstelle Finanzbuchhaltung Diamant/2 aus. Die benötigten Informationen finden Sie auf Ihrem Lieferschein oder der Rechnung zur MOS'aik-Software.

Geben Sie anschließend die Pin zum angezeigten Modulschlüssel ein und betätigen Sie die Schaltfläche Lizenzieren.

### 1.2. Steuerarten einrichten

Die MOS'aik Diamant Schnittstelle übergibt **Steuerschlüssel bzw. Fremdschlüssel** für die entsprechenden MOS'aik Steuerarten. Da die Steuerschlüssel in dieser Finanzbuchhaltung vom Anwender konfigurierbar sind, müssen sie vor Verwendung der Schnittstelle bei den entsprechenden Steuerarten in der MOS'aik-Finanzver-

waltung in der Spalte Externname hinterlegt werden. Öffnen Sie dazu das Arbeitsblatt Stammdaten | Ein-

stellungen | Steuerarten und öffnen Sie mit der Schaltfläche 🚔 den Bereich Direkt bearbeiten:

Abbildung 1.2. Steuerarten mit Spalte "Externname"

| ntseite    | ¢<br>Zurück        | →<br>Jorwärt | S Drucken     | Seitenansicht       | (¢)<br>Aktualisien | en Pro       | jekte  | Dat  | <mark>ាំ</mark><br>enbank | වී 👬<br>Dokumente Mandar | nt 🔻        |            |      |
|------------|--------------------|--------------|---------------|---------------------|--------------------|--------------|--------|------|---------------------------|--------------------------|-------------|------------|------|
| immaa      |                    | nung         | gen   Steue   | rarten              | and the M          |              |        |      |                           |                          |             |            |      |
| Piome: St  | artseite / Auswert | ungen:       | Name          | Einstellungen: Steu | Gruppe             | Kurzt        | Pr     | S    | Interim                   | Quelle                   | Ländercode  | Externname | Star |
| Steuera    | rten               |              | 813b-U0       | Umsatzsteuer        | 813h               | 813b         |        | Kein | 8337                      | Steuerschuldumkehr       | Deutschland | 01: 02     | 01   |
| Neu        | E                  | 8            | 813b-V/16     | Vorsteuer Brutto    | 813b               | 813b         | : 00%  | orms | 3120                      | Steuerschuldumkehr       | Deutechtand | 01, 02     | 01   |
| Dupliziere | n Strg+F           | 8 -          | \$13b-V19     | Vorsteuer Brutto    | §13b               | §13b         | 1,00%  | orm  | 3120                      | Steuerschuldumkehr       | Deutschland |            | 01   |
| Bearbeite  | n F                | 4 -          | §13b-V13      | Vorsteuer Brutto    | §13b<br>813b       | §136<br>8136 | 1,00%  | mäß  | 3110 -                    | Steuerschuldumkehr       | Deutschland |            | 01   |
| Drucken    | . F                | 9 -          | A-619 1a-1 10 | Umestzeteuer        | 819 1a             | 819 1a       | ,0070  | Kain | 8337                      | Steuerschuldumkehr       | Österreich  |            | 01   |
|            |                    | - F          | A-819 1a-V10  | Vorsteuer Brutto    | 819 1a             | 819 1a       | 1.00%  | mäß  | 3110                      | Steuerschuldumkehr       | Österreich  |            |      |
| Suchen     |                    |              | A-819 1a-V/20 | Vorsteuer Brutto    | 819 12             | 819 1a       | 1,00%  | orm  | 3120                      | Steuerschuldumkehr       | Österreich  |            | -    |
|            | V. V. 8            | < -          | A EG 10       | Umentactouor        | EG Um              | EG Ume       | 1,0070 | Koin | 8126                      | EG Lioforungon           | Öctorroich  |            |      |
|            | /                  | • E          | A EG V10      | Versteuer Brutte    | EG Vor             | EG Vore      | 1.00%  | mäß  | 3420                      | EG Lieferungen           | Öctorreich  |            |      |
| Direkt b   | earbeiten          |              | A-EG-V/20     | Vorsteuer Brutto    | EG-Vor             | EG-Vore      | 1,00%  | orm  | 3420                      | EG Lieferungen           | Österreich  |            |      |
| Directed   | constitution       |              | A 1110        | Umentactouor        | Limentz            | Umentze      | 1,00%  | mäß  | 8300                      | Inland                   | Öctorroich  |            |      |
| Nachschla  | igen F             | 5            | A U20         | Umcatzetouor        | Umentz             | Umentze      | 1,00%  | orm  | 8400                      | Inland                   | Öctorroich  |            |      |
| Speichern  |                    | <u> </u>     | A-V10         | Voretouer           | Voretou            | Voretouo     | 1,00%  | mäß  | 3300                      | Inland                   | Österreich  |            |      |
| Luschen.   |                    | -            | A V20         | Vorstouer           | Vorctou            | Vorctouo     | 1,00%  | orm  | 3400                      | Inland                   | Öctorroich  |            |      |
|            |                    | -            | BE-EG-U0      | Umestzeteuer        | EG-Um              | FG-Ume       | 1,0070 | Koin | 8125                      | EG Lieferungen           | Belgien     |            |      |
|            |                    | -            | BE-EG-V21     | Vorsteuer Brutto    | EG-Vor             | EG-Vore      | 0.0%   | orm  | 3425                      | EG Lieferungen           | Belgien     |            |      |
|            |                    | - H          | BE EG V6      | Vorsteuer Brutto    | EG Vor             | EG-Vore      | : 00%  | mäß  | 3420                      | EG Lieferungen           | Belgien     |            |      |
|            |                    | -            | BE 1121       | Umentactouor        | Limentz            | Umentae      | 0.0%   | orm  | 8400                      | Inland                   | Belgien     |            |      |
|            |                    |              | BE LIG        | Umcatzeteuer        | Umoatz             | Umentze      | : 00%  | mäß  | 9300                      | Inland                   | Belgien     |            |      |
|            |                    | -            | BE-V21        | Vorstouer           | Voretou            | Vorstouo     | 0.00%  | orm  | 3400                      | Inland                   | Belgien     |            |      |
|            |                    | -            | BE V6         | Vorsteuer           | Vorsteu            | Vorsteue     | : 00%  | mäß  | 3300                      | Inland                   | Bolgion     |            | -    |
|            |                    |              | BENELIO       | Umestzeteuer        | BTM                | BTW          | 1,0070 | Koin | 8337                      | Steuerschuldumkehr       | Belgien     |            |      |
|            |                    | -            | BE-V-V/21     | Vorsteuer Brutto    | BTW                | BTW          | 0.0%   | orm  | 3120                      | Steuerschuldumkehr       | Belgien     |            |      |
|            |                    | -            | BE v V6       | Vorsteuer Brutto    | BTM                | BTW          | : 00%  | mäß  | 3110                      | Steuerschuldumkehr       | Belgien     |            |      |
|            |                    | -            | CH-112.5      | Umestzeteuer        | Umeatz             | Umeatze      | 1,00%  | mäß  | 8300                      | Inland                   | Schweiz     |            | -    |
|            |                    | -            | CH-UZ 6       | Umsatzsteuer        | Umsatz             | Umeatze      | 60%    | orm  | 8400                      | Inland                   | Schweiz     |            | -    |
|            |                    | -            | CH-U8         | Umestzeteuer        | Limeatz            | Umentze      | : 00%  | orm  | 8/10                      | Inland                   | Schweiz     |            | 01   |
|            |                    | -            | CH-V2 5       | Vorsteiler          | Vorsteu            | Vorsteije    | 1 50%  | mäß  | 3300                      | Inland                   | Schweiz     |            |      |
|            |                    |              | CH-V7.6       | Vorsteuer           | Vorsteu            | Vorsteije    | 60%    | orma | 3340                      | Inland                   | Schweiz     |            | -    |
| Siehe au   | ich                |              | CH-V8         | Vorsteuer           | Vorsteu            | Vorsteije    | : 00%  | orm  | 3400                      | Inland                   | Schweiz     |            | 01   |
| Mandante   | enstammdaten       |              |               | Vorsteuer           | vorsteu            | vorsteue     | ,      | onne | 3400                      | Innanu                   | CONWEIZ     |            |      |

Sie können nun die Diamant Steuerschlüssel für *nicht aufbauende Rechnungen (Einzelrechnungen)* und für den *Akontofall* durch ein Semikolon getrennt in der Spalte *Externname* eingetragen (Beispiel: *nn;aa*) und die Änderungen abschließend mit [F7] Speichern.

### Anwendungsneustart

Beachten Sie, dass nach Änderung der Steuerarten ein Neustart der MOS'aik-Finanzverwaltung serforderlich ist. Beenden Sie deshalb nach der Datenspeicherung das Programm und starten Sie es anschließend erneut.

## 1.3. Merkmale einrichten

Über die Einrichtung von Merkmalen können Sie das Verhalten der Schnittstelle festlegen. Dazu stehen folgende Möglichkeiten zur Verfügung:

Einstellungen zur Diamant-Schnittstelle

| Merkmal                           | Wert                      | Beschreibung                                                                                                    |
|-----------------------------------|---------------------------|----------------------------------------------------------------------------------------------------|
| App.Diamant.ExportAccounts        | False(Standard)  <br>True | Enthält den Schalter zum Exportieren der Sach-<br>kontenstammdaten. Setzen Sie diesen Schalter auf<br>"True", um Ihre Sachkonten zu exportieren.                                                                               |
| App.Diamant.ExportCostCenters     | False  <br>True(Standard) | Enthält den Schalter zum Exportieren der Kos-<br>tenstellenstammdaten. Setzen Sie diesen Schalter<br>auf "False", um Ihre Kostenstellen nicht mehr zu<br>exportieren.                                                          |
| App.Diamant.ExportCostUnits       | 0   1 (Standard)          | Enthält den Schalter zum Exportieren der Kosten-<br>trägerstammdaten. Setzen Sie diesen Schalter auf<br>"0", um Ihre Kostenträger nicht mehr zu exportie-<br>ren.                                                              |
| App.Diamant.ExportCostUnitsDebtor | False(Standard)           | Enthält den Schalter zum Exportieren der Perso-<br>nenkontonummer (TR-Satz, Feld 29=Debitor) inner-<br>halb der Kostenträgerstammdaten. Setzen Sie die-<br>sen Schalter auf "False", um Ihre Personenkonten<br>zu exportieren. |

Zur Anpassung dieser Merkmale gehen Sie wie folgt vor:

1. Öffnen Sie das Arbeitsblatt Stammdaten | Einstellungen | Merkmale:

Abbildung 1.3. Merkmale der Schnittstelle anpassen

| ŝ | N         | 10S'aik Projektverwaltung (Firma H | lenry Lambertz G | mbH      | & Co     | o. KG)  |      |             |                 |                     |                   |
|---|-----------|------------------------------------|------------------|----------|----------|---------|------|-------------|-----------------|---------------------|-------------------|
|   | Date      | i Bearbeiten Ansicht Einfüger      | n Format Pro     | jekt     | Date     | ensatz  | Ex   | tras ?      |                 |                     |                   |
| ( | ונ        | @ @ ⊠   ∽ ∽   ↑ ↓                  |                  | 5        | <b>3</b> |         |      |             |                 |                     |                   |
|   | Sta       | ammdaten   Einstellun              | gen   Merl       | (ma      | le       |         |      |             |                 |                     |                   |
|   | Ë         | Navigation 4 X                     | Home: Start      | tseite   | УE       | instell | unge | n: Merkmale | ×               |                     |                   |
|   | len l     | Verwaltung                         | Merkmale         |          |          | *       |      | A D:        | Name            |                     | ör in t           |
|   | ¥         | Adressen                           | Neu              |          |          | E8      | ₽    | App.Diama   | ant.ExportAcc   | ounts               | Öffentlich        |
|   | æ         | Personal                           | Duplizieren      |          | Strg     | +F8     |      | App.Diama   | ant ExportCos   | tUnits              | Öffentlich        |
|   | <u>je</u> | Artikel                            | Bearbeiten       |          |          | F4      |      | App.Diama   | ant.ExportCos   | tUnitsDebtorA       | Öffentlich        |
|   | à         | Sets                               | Drucken          |          |          | F9      |      |             |                 |                     |                   |
|   | lice      | Maschinen                          | Suchen           |          |          |         |      |             |                 |                     |                   |
|   | Ser       | Texte                              |                  | <b>.</b> | T        | 74      |      |             |                 |                     |                   |
|   | <u>e</u>  | Projekte                           | plamant          | 4        | E        | ×       |      |             |                 |                     |                   |
|   | Reg       | Einstellungen                      | Direkt heart     | eiten    |          | ÷       |      |             |                 |                     |                   |
|   | s         | ▲                                  | Direct Dear      | /citceii |          | •       |      |             |                 |                     |                   |
|   | Kas       |                                    |                  |          |          |         |      |             |                 |                     |                   |
|   | ¥         | <b>⊸</b> ⊐                         |                  |          |          |         |      |             |                 |                     |                   |
|   | gist      | Firmenstammdaten                   |                  |          |          |         |      |             |                 |                     |                   |
|   | 卢         |                                    |                  |          |          |         |      |             |                 |                     |                   |
|   | mer       |                                    |                  |          |          |         |      |             |                 |                     |                   |
|   | her       | Unternehmenshereiche               |                  |          |          |         |      |             |                 |                     |                   |
|   | nter      | oncemenmensbereiche                |                  |          |          |         |      |             |                 |                     |                   |
|   |           | <b>^</b>                           |                  |          |          |         |      |             |                 |                     |                   |
|   | leite     | الپا                               |                  |          |          |         |      |             |                 |                     |                   |
|   | oarb      | Layouts                            |                  |          |          |         |      |             |                 |                     |                   |
|   | DG.       |                                    |                  |          |          |         |      |             |                 |                     |                   |
|   | E         |                                    |                  |          |          |         |      |             |                 |                     |                   |
|   | ğ         | Merkmale                           |                  |          |          |         |      |             |                 |                     |                   |
|   | vertu     |                                    |                  |          |          |         |      |             |                 |                     |                   |
|   | Nsn       | <u>#</u>                           |                  |          |          |         |      |             |                 |                     |                   |
|   | Ē         | Nummorpkroise                      |                  |          |          |         |      |             |                 |                     |                   |
|   | late      | Nummentkielse                      | Siehe auch       |          |          | *       |      |             |                 |                     |                   |
|   | m         |                                    | Adressen         |          |          |         |      |             |                 |                     |                   |
|   | Star      |                                    | Mitarbeiter      |          |          |         |      |             | P 1000 Datensat | z 1 von 4 gelesene  | en - Gefiltert i  |
|   |           |                                    |                  |          |          |         |      | 1 000 10    |                 | a statt rigeresetin | and a contract of |

- 2. Geben Sie im Feld **Suchen** den Suchtext "diamant" ein, um die für die Schnittstelle relevanten Merkmale anzuzeigen.
- 3. Wählen Sie das gewünschte Merkmale und öffnen Sie dieses mit einem Doppelklick oder [F4]:

Abbildung 1.4. Merkmal bearbeiten

| đ | ) M<br>Datei | IOS'aik Projektverwaltung (Firma H<br>i Bearbeiten Ansicht Finfüger                                             | enry Lambertz GmbH<br>Format Projekt | H & Co. KG)<br>Datensatz | Extras ?        |                                                                                                    |
|---|--------------|----------------------------------------------------------------------------------------------------|--------------------------------------|--------------------------|-----------------|----------------------------------------------------------------------------------------------------|
| ( | ונ           |                                                                                                    |                                      | 3                        | Extrus 1        |                                                                                                    |
|   | Sta          | ımmdaten   Einstellung                                                                                          | gen   Merkma                         | al                       |                 |                                                                                                    |
|   | ein          | Navigation 7 ×                                                                                                  | Home: Startseit                      | e Einstellun             | igen: Merkmale  | Einstellungen: Merkmal (App.Diaman                                                                                                    |
|   | gem          | Verwaltung                                                                                                    | Merkmal                              | *                        | Allgemeines     |                                                                                                    |
|   | ₹            | Adressen                                                                                                    | Suchen                               | F3                       | Name *          | App.Diamant.ExportAccounts                                                                                                    |
|   | ₿            | Personal                                                                                                    | Neu                                  | F8                       | Typ *           | Öffentliche Einstellung                                                                                                    |
|   | ġ            | Artikel                                                                                                    | Duplizieren                          | Strg+F8                  | Gruppe *        | Öffentliche Einstellungen Diamant                                                                                                    |
|   | <b>_</b>     | Sets                                                                                                    | Bearbeiten                           |                          | Aktion *        | Enthalt den Schalter zum Exportieren der Sac<br><keine></keine>                                                                                                    |
|   | Vice         | Maschinen                                                                                                    | Nadaablaara *                        |                          | , accord        | side in the second second seco |
|   | S            | Texte                                                                                                    | Speichern                            | F7                       | Wert            |                                                                                                    |
|   | gie          | Projekte                                                                                                    | Löschen                              | F6                       | False           |                                                                                                    |
|   | 8            | Einstellungen                                                                                                   |                                      |                          |                 |                                                                                                    |
|   | sse          | <b>▲</b>                                                                                                    |                                      |                          |                 |                                                                                                    |
|   | Ž            | <b>☆</b>                                                                                                    |                                      |                          | Gesperrt        |                                                                                                    |
|   | ¥            | ia di seconda di seconda di seconda di seconda di seconda di seconda di seconda di seconda di seconda di second |                                      |                          |                 | let                                                                                                    |
|   | ğ            | Firmenstammdaten                                                                                                |                                      |                          |                 |                                                                                                    |
|   | -            |                                                                                                    |                                      |                          | Einstellungen   | 1                                                                                                    |
|   | Ĕ            |                                                                                                    |                                      |                          | Datentyp *      | Ja/Nein                                                                                                    |
|   | a            | Unternehmensbereiche                                                                                            |                                      |                          | Format          |                                                                                                    |
|   | Ť            |                                                                                                    |                                      |                          | Eingaberegel    |                                                                                                    |
|   | E            |                                                                                                    |                                      |                          | Gültigkeitstext |                                                                                                    |
|   | beit         | <u>ا</u> ب                                                                                                    |                                      |                          | Herkunftstyp *  | <kein></kein>                                                                                                    |
|   | loar         | Layouts                                                                                                    |                                      |                          | Datenherkunft   |                                                                                                    |
|   | 8            |                                                                                                    |                                      |                          |                 |                                                                                                    |
|   | E            |                                                                                                    |                                      |                          |                 |                                                                                                    |
|   | ŭ            | Merkmale                                                                                                    |                                      |                          |                 |                                                                                                    |
|   | Wer          | .,                                                                                                    |                                      |                          |                 |                                                                                                    |
|   | Aus          | #                                                                                                    |                                      |                          |                 |                                                                                                    |
|   | E.           | Nummernkreise                                                                                                   |                                      |                          |                 |                                                                                                    |
|   | datt         |                                                                                                    | Siehe auch                           |                          |                 |                                                                                                    |
|   | m            |                                                                                                    | Eirmonstammdates                     |                          |                 |                                                                                                    |
|   | Sta          | <b>•</b>                                                                                                    | rimenstammoaten                      |                          |                 |                                                                                                    |
| E | inth         | ält den Wert.                                                                                                   |                                      |                          |                 |                                                                                                    |
| - |              |                                                                                                    |                                      |                          |                 |                                                                                                    |

4. Passen Sie den Vorgabewert für das Merkmal im Feld Wert an und speichern Sie die Änderung mit der Funktion Speichern [F7] ab.

## **Kapitel 2. Datenexport**

Um den Datenexport an die Diamant Finanzbuchhaltung (Version 3.6 oder höher) durchzuführen, öffnen Sie

zunächst die MOS'aik-Finanzverwaltung auch und öffnen das Arbeitsblatt Offene Posten | Auswertungen | Rechnungsbuch:

Abbildung 2.1. Rechnungsbuch

| <b>d</b> | MOS'aik Finanzverwaltung (Firm | na Muster AG)          |          |        |                  |             |                     |            |                |          | -                 | 0           | ×          |
|----------|--------------------------------|------------------------|----------|--------|------------------|-------------|---------------------|------------|----------------|----------|-------------------|-------------|------------|
| n        |                                | an an an an            |          |        |                  |             |                     |            |                |          |                   |             |            |
| 0        | ffene Posten   Auswe           | ertungen   Rechnun     | ngs      | ouch   | ch X             |             |                     |            |                |          |                   |             |            |
| mei      | OP-Verwaltung Kunden           |                        |          | Nummer | Тур              | Belegnummer | Unternehmensbereich | Projekt    | Auftragsnummer | Personal | Fremdbelegnummer  | Kurznam     | e          |
| lige     | OP-verwaltung kunden           | Rechnungsbuch *        | ►        | 2      | OP Offen         | ER1900001   |                     |            | Ŭ              |          | RG_123456         | christensen |            |
| H        | OP-verwaitung Lieferanten      | Drucken F9             |          | 3      | OP Bezahlt       | 201900001   |                     |            |                |          |                   | berger      |            |
| her      | Zahlungsverkehr                | Analysieren in Excel   |          | 5      | OP Offen         | 201900002   |                     | 2019.00001 | AB1900001      |          |                   | adler       |            |
| B        | Mahnwesen                      |                        |          | 13     | OP Offen         | 201900003   |                     | 2019.00002 | AB1900002      |          |                   | rotkopf     |            |
| 5        | Auswertungen                   | Piodus: vorbereiten *  |          | 16     | OP Offen         | 201900004   |                     | 2019.00003 | AB1900003      |          |                   | berger      |            |
| oste     |                                | Grenzdatum Buchhaltung |          | 17     | OP Offen         | 201900005   |                     | 2019.00004 | AB1900004      |          |                   | thelen      |            |
| l e      | ų l                            |                        |          | 18     | OP Offen         | 201900005   |                     | 2019.00004 | AB1900004      |          |                   | thelen      |            |
| ffei     | Alle Buchungen                 | Neues Datum festlegen  |          | 19     | OP Offen         | 201900006   |                     | 2019.00004 | AB1900004      |          |                   | thelen      |            |
| 2        |                                |                        |          | 20     | OP Bezahlt       | 201900006   |                     | 2019.00004 | AB1900004      |          |                   | thelen      |            |
| 5        | $\bigcirc$                     | Unternehmensbereich    |          | 21     | OP Offen         | 201900007   |                     | 2019.00004 | AB1900005      |          |                   | thelen      |            |
| 1        | $\bigcirc$                     | <kein></kein>          |          | 22     | OP Bezahlt       | 201900007   |                     | 2019.00004 | AB1900005      |          |                   | thelen      |            |
| - Me     | Stichtagsbezogene OP-Liste     | Geschäftsvorfälle      |          | 23     | OP Offen         | 201900008   |                     | 2019.00004 | AB1900006      |          |                   | thelen      |            |
| Aus      |                                | Alle                   |          | 24     | OP Offen         | 201900008   |                     | 2019.00004 | AB1900006      |          |                   | thelen      |            |
| 5        | <b>E</b> <sup>2</sup>          |                        |          | 25     | OP Offen         | ER1900002   |                     |            |                |          | RE-19/02/25-001   | christensen |            |
| -te      |                                | Buchungsperiode        |          | 27     | OP Offen         | ER1900003   |                     |            |                |          | RE-2019/02/25-002 | christensen |            |
| E        | Forderungen/verbindlichkeiten  | 02/2019                |          | 29     | OP Offen         | ER1900004   |                     |            |                |          | RE-2019/01/05-001 | bellov      |            |
| Sta      | ©                              | Bis Belegdatum         | E        |        |                  |             |                     |            |                |          |                   |             |            |
|          | Zahlungsanalyse verdichtet     | Zum Export freigeben   |          |        |                  |             |                     |            |                |          |                   |             |            |
|          | ß                              | Modus: Exportieren 🕴   | iE       |        |                  |             |                     |            |                |          |                   |             |            |
|          | Zahlungsanalyse unverdichtet   |                        | -        |        |                  |             |                     |            |                |          |                   |             |            |
|          | G                              |                        | F        |        |                  |             |                     |            |                |          |                   |             |            |
|          | Rechnungsbuch                  |                        |          |        |                  |             |                     |            |                |          |                   |             |            |
|          |                                |                        | E        |        |                  |             |                     |            |                |          |                   |             |            |
|          |                                | Siehe auch 🔺           |          |        |                  |             |                     |            |                |          |                   |             |            |
|          |                                | Rechnungsausgangsbuch  |          |        |                  |             |                     |            |                |          | ļ                 |             | _          |
|          |                                | Rechnungseingangsbuch  | 4        |        |                  |             |                     |            |                |          |                   |             | -          |
|          |                                |                        | <u>I</u> | SQL Da | tensatz 1 von 16 | gelesenen   |                     |            |                |          |                   |             | <u>, )</u> |

Eine grundlegende Beschreibung des Arbeitsblatts finden Sie im Themenbereich Handbuch Finanzverwaltung - Rechnungsbuch.

Der Export Ihrer Offenen Posten an die Diamant Finanzbuchhaltung erfolgt in zwei Schritten:

- 1. Im **Modus "Vorbereiten"** wählen Sie die zu exportierenden OPs durch Markieren aus und geben diese zum Export frei:
  - Reduzieren Sie die Ansicht auf die relevanten OPs, indem Sie die vorhandenen Filter (z.B. Unternehmensbereich, Geschäftsvorfälle, Buchungsperiode, Belegdatum) einstellen.
  - Markieren Sie alle Datensätze mit [Strg]+[A].
  - Markieren Sie einzelne Datensätze durch Auswahl mit [Strg]+[Linke Maustaste].
  - Markieren Sie eine Gruppe von Datensätzen durch Auswahl mit [Umschalt]+[Linke Maustaste].
  - Stellen Sie die markierte Auswahl mit der Funktion Zum Export freigeben... zum Export bereit.

Beachten Sie, dass die Freigabe zum Export <u>nicht umkehrbar</u> ist und nicht rückgängig gemacht werden kann!

2. Mit der Freigabe zum Export gelangen Sie automatisch in den **Modus "Exportieren"**. Die zum Export freigegebenen OPs werden hier aufgeführt und können exportiert werden:

| Startsei | te Zurück              | ♦<br>Vorwä | rts Druc       | ken Seitena | ansicht Aktualisie             | ren       | <b>å</b><br>Projekte [ | oatenbank    | ි<br>Dokumen | te  | <b>åå</b><br>Manda | nt            |           |         |          |
|----------|------------------------|------------|----------------|-------------|--------------------------------|-----------|------------------------|--------------|--------------|-----|--------------------|---------------|-----------|---------|----------|
| Offen    | e Posten   Aus         | swert      | ungen   F      | Rechnung    | jsbuch                         |           |                        |              |              |     |                    |               |           |         |          |
|          | ome: Startseite / Ausw | ertungen   | Nummor         | n X         | Polognummor                    | lint      | Drojekt                | Auftrage     | nummor       | Dor | Ero                | Kuranama      | Konto     | Namo1   |          |
| Re       | echnungsbuch           | -          | Nummer         | OR Offen    | 20160011                       | Unt       | diamont 1              | Autrags      | nummer<br>c  | Per | Fie                | iunkoro       | 20000     | Firma   | lutto I  |
| Do       | ucken                  | FQ         | 200            | OP Olien    | 20100011                       |           | diamant- i             | AD 10003     | 0            |     |                    | junkers       | 20000     | Firma   | Julia J  |
| An       | alvsieren in Excel     | -          |                |             |                                |           |                        |              |              |     |                    |               |           |         |          |
|          |                        |            | -              |             |                                |           |                        |              |              |     |                    |               |           |         |          |
| M        | odus: Vorbereiten      | ٠ -        | -              |             |                                |           |                        |              |              |     |                    |               |           |         |          |
|          |                        | -          | -              |             |                                |           |                        |              |              |     |                    |               |           |         |          |
| M        | odus: Exportieren      | -          | -              |             |                                |           |                        |              |              |     |                    |               |           |         |          |
| Ze       | itstempel der Freigabe | -          | -              |             |                                |           |                        |              |              |     |                    |               |           |         |          |
| 1        | 6.03.2016 13:18:43     | -          | -              |             |                                |           |                        |              |              |     |                    |               |           |         |          |
|          |                        |            | -              |             |                                |           |                        |              |              |     |                    |               |           |         |          |
| Ex       | portieren »            | 0.         |                |             |                                |           |                        |              |              |     |                    |               |           |         |          |
|          | An di                  | e Diamai   | nt Finanzbuchi | haltung     |                                |           |                        |              |              |     |                    |               |           |         |          |
|          |                        | -          | -              |             |                                |           |                        |              |              |     |                    |               |           |         | <u> </u> |
|          |                        | -          | -              |             | 🔒 Exportieren                  |           |                        |              |              |     |                    |               |           | >       | ×        |
|          |                        | -          |                |             |                                | •         |                        | DIAL         |              |     | -                  |               |           |         |          |
|          |                        | -          |                |             |                                | т 📘       | « Lokaler Date         | n > DiAN     | ANT          | ~   | C                  | DIAMAN I - du | rchsucher | n p     |          |
|          |                        |            |                |             | Organisieren                   | -         | Neuer Ordner           |              |              |     |                    |               | 8==       | - 0     |          |
|          |                        |            |                |             | organisieren                   |           | Neder Ordiner          |              |              |     |                    | <u>^</u>      | •         |         | ·        |
|          |                        |            |                |             | DA1                            | rev       |                        | ^            | Name         |     |                    |               |           | Änderur | ngs      |
|          |                        |            |                |             | DIA                            | MANT      |                        |              |              |     |                    |               |           |         |          |
|          |                        |            |                |             |                                |           |                        |              |              |     |                    |               |           |         |          |
|          |                        |            |                |             |                                |           |                        |              |              |     |                    |               |           |         |          |
|          |                        |            |                |             |                                |           |                        | ~            | <            |     |                    |               |           |         | >        |
|          |                        |            |                |             |                                |           |                        |              |              |     |                    |               |           |         | _        |
|          |                        |            |                |             | Datei                          | name:     | diamant 2016-          | 03-16 13-18- | 43.csv       |     |                    |               |           |         | ~        |
|          |                        |            |                |             | Dat                            | teitvo:   | Alle Dateien           |              |              |     |                    |               |           |         | ~        |
|          |                        |            |                |             |                                | centypi [ | , and Didterent        |              |              |     |                    |               |           |         |          |
|          |                        |            |                |             |                                |           |                        |              |              |     |                    |               | _         |         |          |
| Si       | ehe auch               |            |                |             | <ul> <li>Ordner aus</li> </ul> | blender   | 1                      |              |              |     |                    | Speichern     | Ab        | orechen |          |
|          |                        |            |                |             |                                | -         |                        |              |              |     | _                  |               |           |         | .::      |
|          | cnnungsausgangsbuch    |            |                |             |                                |           |                        |              |              |     |                    |               |           |         | · E      |
| Re       | choursesine an est     |            | •              |             |                                |           |                        |              |              |     |                    |               |           |         |          |

#### Abbildung 2.2. Bewegungsdaten exportieren

Sie können dazu in der Auswahlbox Zeitstempel der Freigabe die Auswahl einer Freigabe anzeigen und diese über die Funktion Exportieren > An die Diamant Finanzbuchhaltung... in eine CSV-Datei exportieren.

#### Steuerarten mit externem Schlüssel

Für den Export an die Diamant Finanzbuchhaltung benötigen Sie zu jeder verwendeten Steuerart den entsprechenden **Fremdschlüssel bzw. Steuerschlüssel**. Wie dieser hinterlegt wird, wurde bereits im Abschnitt Kapitel 1, *Einführung* erläutert. Falls dieser fehlt, erfolgt eine Meldung wie folgt:

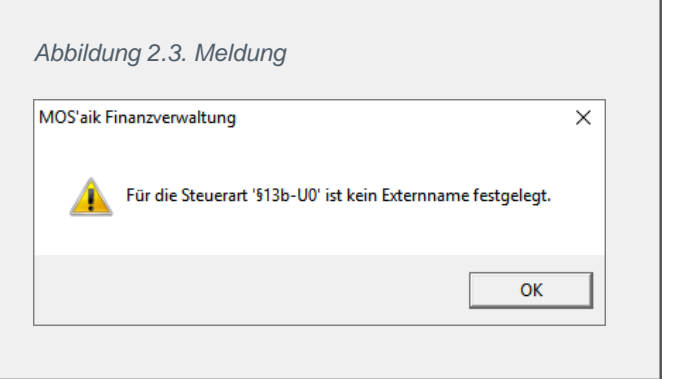

Nach erfolgreichem Abschluss des Exports wird folgende Meldung angezeigt.

• Für die Bildung des **Dateinamens** wird der Zeitstempel der Freigabe verwendet.

• Das verwendete Verzeichnis wird für den folgenden Aufruf voreingestellt.

#### Abbildung 2.4. Abschlussmeldung

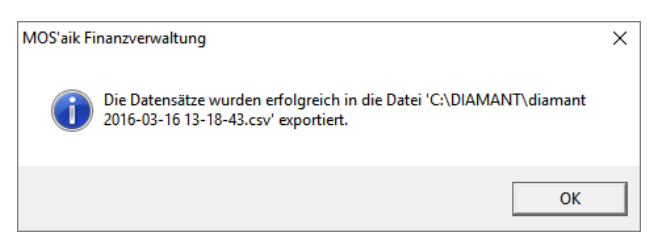

Die erstellte Datei können Sie an Ihr Diamant Finanzbuchhaltungsprogramm übergeben.